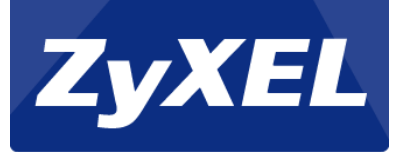

# **UAG4100 Deployment Guide**

## Initial Configurations of UAG4100 and SP350E Ticket Printer

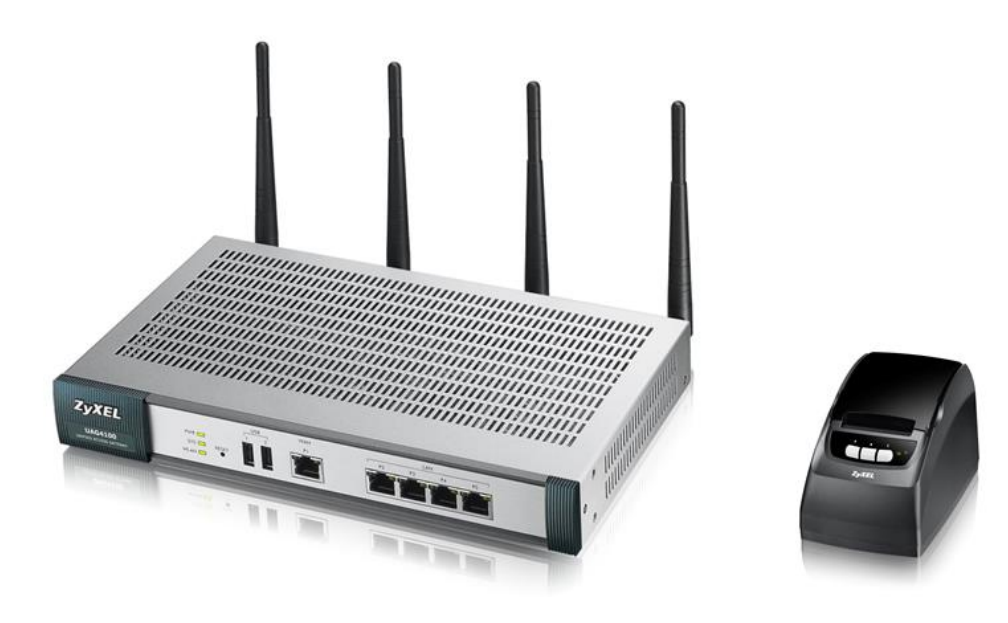

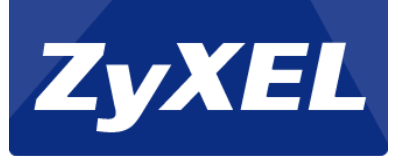

SP350E is the thermal ticket printer designed to work with ZyXEL's new generation HotSpot Gateway UAG4100. It is with 3 buttons that business owners can easily print out the account and service billing information which are generated or configured in UAG4100. With this dedicated ticket printer, business owners who provide public Internet service can perform with least effort and win customer satisfaction.

This deployment guide is to demonstrate how to set up the SP350E working with UAG4100 step by steps. For further information, please contact ZyXEL technical support teams in your nearby regions or go to <u>http://www.zyxel.com/form/Support\_Feedback.shtml</u> for information.

#### Step 1. Setup the UAG4100 environment.

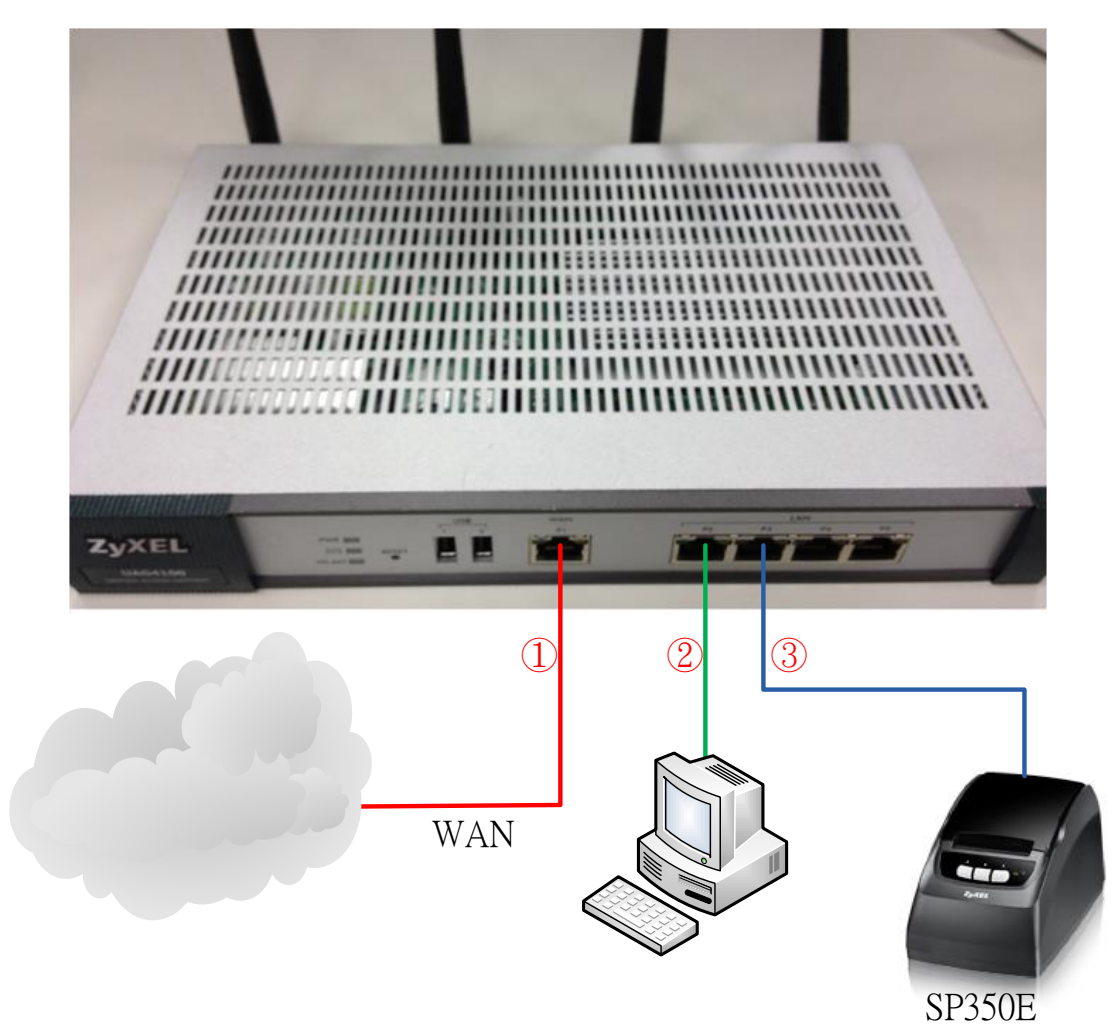

- (1) The P1 port connects the cable to your Internet Service Provider.
- (2) The P2 port connects to your PC directly.
- (3) The P3 port connects to the SP350E.

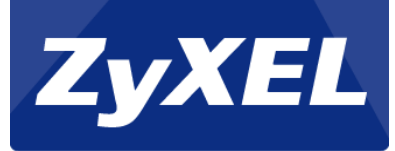

#### **Step 2. Setup the Internet connection.**

- (1) The PC NIC setting is DHCP client and the default gateway will be 172.16.0.1.
- (2) Use a web browser and enter <u>http://172.16.0.1</u> to access the UAG4100's login GUI (user: admin/password:1234).

| ZyXEL   |                                   |                            |
|---------|-----------------------------------|----------------------------|
| UAG4100 | Enter User Name/Password          | and click to login.        |
|         | User Name:                        | admin                      |
|         | Password:                         | 1234                       |
|         | ( max. 63 alphanumeric, printable | characters and no spaces ) |
| -       |                                   |                            |
|         |                                   |                            |
|         |                                   | Login Reset                |

(3) After logging into the UAG's GUI, you will see the "Installation Setup Wizard", and then click on the "Next" button.

| Ti Installation Setup Wizard 🛛 🛛 |                                                                                                    |   |  |  |  |  |  |  |
|----------------------------------|----------------------------------------------------------------------------------------------------|---|--|--|--|--|--|--|
| 110                              | Installation Setup Wizard                                                                                          | * |  |  |  |  |  |  |
|                                  | Internet Access > Internet Access Succeed > Device Registration                                                    |   |  |  |  |  |  |  |
|                                  | Welcome                                                                                                    |   |  |  |  |  |  |  |
|                                  | The later steps will guide you to setup the Internet connection.<br>- Connect to Internet<br>- Device Registration |   |  |  |  |  |  |  |
|                                  | Click 'Next' to start the wizard; or 'Go to Dashboard' if you want to skip.                                        |   |  |  |  |  |  |  |
|                                  |                                                                                                    |   |  |  |  |  |  |  |
| /                                |                                                                                                    |   |  |  |  |  |  |  |
|                                  |                                                                                                    |   |  |  |  |  |  |  |
|                                  |                                                                                                    |   |  |  |  |  |  |  |
|                                  |                                                                                                    |   |  |  |  |  |  |  |
| Step 2-3                         | .Go to Dashboard Next >                                                                                            |   |  |  |  |  |  |  |

- (4) Select your Internet Service Provider parameters (on the UAG, there are 3 types: Ethernet, PPPoE, and PPP).
- (5) After configuring the Internet connection setting, you can click on the "Finish" button to complete the Wizard Setup.

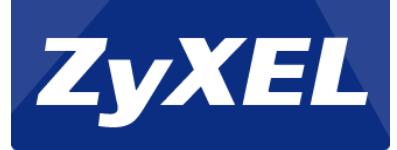

### Step 3. Set up authentication on LAN2.

- (1) Go to Configuration > Web Authentication.
- (2) Enable the "Web Portal" check box.
- (3) Click on the "Apply" button.

| Z | VXEL UAG4100                                           | Welcome admin   <u>Locout</u> ?Heb Z About *Site Map CObject Reference 🖵 Console                                                | C CLI |
|---|--------------------------------------------------------|----------------------------------------------------------------------------------------------------|-------|
| F | CONFIGURATION                                          | Web Authentication Waled Garden Advertisement                                                                                   |       |
|   | T¥ Quick Setup                                         | General Settings                                                                                                    | _ 1   |
| Q | Wireless     Network                                   | Authentication: O None Web Portal 2. O User Agreement                                                                           |       |
| R | Firewall     Billing                                   | External Web Portal                                                                                                    |       |
|   | <ul> <li>Printer Manager</li> <li>Free Time</li> </ul> | Login URL:<br>Logout URL: Optional                                                                                              |       |
|   | - SMS<br>- BWM                                         | Wekome URL: Optional                                                                                                    | =     |
|   | <ul> <li>Object</li> <li>Bystem</li> </ul>             | Session URL: Optional Error URL: Optional                                                                                       |       |
|   |                                                        | Download the external web portal example.                                                                                       |       |
|   |                                                        | Exceptional Services                                                                                                    |       |
|   |                                                        | 🐼 Add 🆀 Remove                                                                                                    |       |
|   |                                                        | Exceptional Services      DNS                                                                                                   |       |
|   |                                                        | I         4         Page 1         of 1         ▶         I         Show 50         ✓         Items         Displaying 1 - 1 of | 1     |
|   |                                                        | Web Authentication Policy Summary                                                                                               |       |
|   |                                                        | ◎ Add   / Edit II Remove ♀ Activate ♀ Inactivate ୶Nove 3.                                                                       |       |
|   | Step 3                                                 | Apply Reset                                                                                                    |       |

Note: If you have a printer, please refer to Step 4-1. If not please refer to Step 4-2.

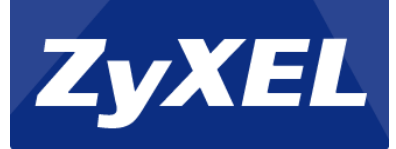

#### Step 4-1. Setup your printer

SP350E printer will be assigned an IP address by the DHCP by default. First, you need to verify the IP address of the printer.

- (1) Please turn over the printer. You can see the *printer MAC address* label at the bottom.
  - (2) Please *record printer MAC on memo*.

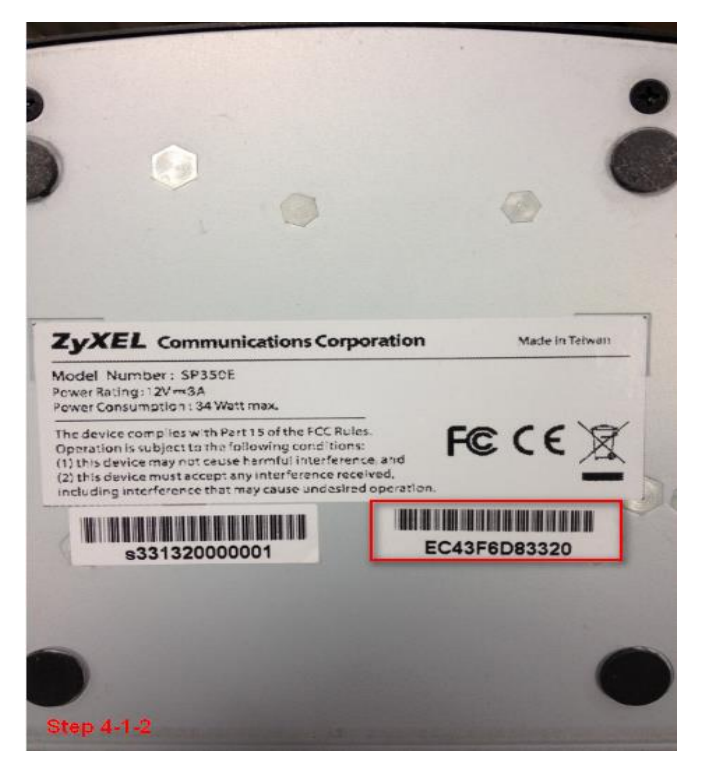

(3) Go to Dashboard. Click on "DHCP Table".

| Virtual Device         Virtual Device           Rear         Virtual Device           System Name:         Us2102           Nodel Name:         Us2102           System Name:         Us2102           System Name:         Us2102           Model Name:         Us2102           Model Name:         Us2102           System Name:         Us2102           Model Name:         Us2102           System Name:         Us2102           System Name:         Us2102           System Name:         Us2102           Model Name:         Us2102           System Name:         Us2102           Macc Address Range:         DB B2D C:6F 4650           Firmware Version:         V4.00(AUZ 0)/ 100 IMay 07 2013 112847 / 2013-07-31 10:1823           System Uptime:         00.08-30           Curren Date/Time:         2013-10-24 / 09-38-42 GMT=00.00           Ust Storage Usage         00 MB                                                                                                    | DASHBOARD                          |                                                                                                    |                    |         |       |                          |
|----------------------------------------------------------------------------------------------------|------------------------------------|----------------------------------------------------------------------------------------------------|--------------------|---------|-------|--------------------------|
| Virtual Distribution:       Virtual Distribution:       Virtual Distribution:       Virtual Distribution:         System Uptime:       00.08.30       0.01.452       0.01.485         System Uptime:       00.08.30       0.01.485       0.01.485         System Uptime:       00.08.30       0.01.485       0.01.485         System Uptime:       00.08.30       0.01.485       0.01.485                                                                                                    | 📼 Virtual Device                   |                                                                                                    |                    |         |       |                          |
| Operation         Image: System Name:         Uadd100           System Name:         UAC4100         CPU Usage           Model Name:         UAC4100         2 %           Seral Number:         S132L 19200023         Memory Usage           MAC Address Range:         D 80 E2D C/67 46 50 ~ 80 B2 DC/67 46 50 / 80 B2 DC/67 46 50         9 %           Firmware Version:         V4.001/AUZ-01/1.00 IMar 07 2013 1128 47 / 2013-07-31 10:18 23         Memory Usage           System Uptime:         00.08.30         9 %           Curren Date:         02.03-10-24 / 08:38 42 CMT=0.000         0.00 MB                                                                                                    |                                    | Rear<br>Panel UKG400<br>UKG400<br>UKG400<br>UKG400<br>UKG400<br>UKG400<br>UKG400<br>UKG400<br>UKG400<br>UKG400<br>UKG400<br>UKG400<br>UKG400<br>UKG40<br>UKG40 | PWR<br>SYS<br>WLAN | RESET   |       |                          |
| System Name:         usa100           Model Name:         UAG4100           Seral Number:         5132L 1920023           MAC Address Range:         B0 B2 DC.6F.46.50 ~ B0 B2 DC.6F.46.56           Frimware Version:         V4.000AAIZ 0/1100 1Mav 07 2013 1128 47 / 2013-07-31 10:16.23           Import System Status         Import System Status           System Uptime:         00:08:30           Current Date/Time:         2013-10-241 09:39.42 GMT-00.00           Dates Trut:         2           On 01 MB         00 1MB                                                                                                    | Device Information                 |                                                                                                    |                    |         | 8 # X | System Resources         |
| Model Name:         UAC4 100           Seral Number:         \$132L 19200023           MAC Address Range:         B182 CORF 46.50 ~ B0.82 DC.6F.46.56           Frmware Version:         V4.00/AAZ.0/1.100 IMar 07 2013 11 28.47 / 2013-07-31 10 16.23           System Version:         V4.00/AAZ.0/1.100 IMar 07 2013 11 28.47 / 2013-07-31 10 16.23           System Uptime:         00.08.30           Current Date/Time:         2013-10-24 / 09.38.42 GMT=00.00           Date:         010 IMB                                                                                                    | System Name:                       | uaq4100                                                                                                    |                    |         |       | CPU Usage                |
| Serial Number:         \$132L 19200023           MAC Address Range:         B0 B2 DC 6F 46:50 ~ B0 B2 DC 6F 46:55           Firmware Version:         V4.00/AAIZ.0/11.00 1Mar 07 2013 11/28 47 / 2013-07-31 10:16:23           System Status         Image: The status           System Uptrme:         00.08:30           Current Date/Time:         2013-10-24 / 09:38:42 GMT=00.000                                                                                                    | Model Name:                        | UAG4100                                                                                                    |                    |         |       | 2 %                      |
| MAC Address Range:         B0 B2 DC:6F:46:50 ~ B0 B2 DC:6F:46:56           Firmware Version:         V4.00/AAZ:01/100 IMay 07:2013 11/2847 / 2013-07:31 10:16:23           Fish Usage         Fish Usage           System Uptime:         0.008:30           Current Date/Time:         2013-10:24 / 09:38:42 GMT=00:00           Outer Date/Time:         0.013-10:24 / 09:38:42 GMT=00:00                                                                                                    | Serial Number:                     | S132L19200023                                                                                                    |                    |         |       | C Memory Usage           |
| Firmware Version:         ¥4.00/AAIZ.01/1.00 IMay 07 2013 11:28:47 / 2013-07-31 10:16:23         Flash Usage           System Status         Image: System Vptme:         00:08:30         Image: System Vptme:         00:08:30         USB Storage Usage         USB Storage Usage           Current Date: Time:         2013-10-24 / 09:39:42 GMT+00:00         Image: System Vptme:         0:00 MB         Image: System Vptme:         0:00 MB                                                                                                    | MAC Address Range:                 | B0:B2:DC:6F:46:50 ~ B0:B2:DC:6F:46:56                                                                                                    |                    |         |       | 9%                       |
| System Status         Image: Contract of the status         Image: Contract of the status         Image: Contread of the status         Image: Contract of | Firmware Version:                  | V4.00(AAIZ.0) / 1.00   May 07 2013 11:28:47                                                                                                    | 2013-07-31 1       | 0:16:23 |       | The hill was             |
| System Uptme:         00 08 30         USB Storage Usage           Current Date/Time:         2013-10-24/09.39.42 GMT+00.00         000 MB                                                                                                    | _                                  |                                                                                                    |                    | -       |       | Hash Usage               |
| System Uptme: 0006.30 USB Storage Usage 000 MB                                                                                                    | System Status                      | 00-00-20                                                                                                    |                    |         |       | K                        |
| Current Date/Time: 2012-10-24 L08-39/42 CM1+0000 00 MB                                                                                                    | System Uptime:                     | 00.08.30                                                                                                    |                    |         |       | USB Storage Usage        |
|                                                                                                    | Current Date/Time:                 | 2013-10-247.09:39:42 GMT+                                                                                                    | 1                  |         |       | 0/0 MB                   |
|                                                                                                    |                                    |                                                                                                    |                    |         |       |                          |
|                                                                                                    | OHCP Table:<br>Current Login User: | admin (unlimited / 00:29:59)                                                                                                    |                    |         |       | Active Sessions 24/40000 |

(4) *Mapping the printer MAC address* – this is what you have recorded in Step 4-1-(2) ). If correct, enable the "Reserve" checkbox.

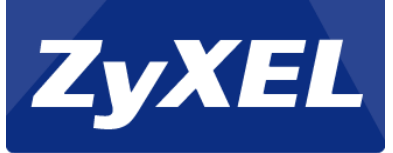

(5) *Write down the printer IP* - in this document, the IP address is 172.16.2.0. The real IP address depends on your system assignment.

| 👩 DHCP Table - Google Chrome                    |      |              |            |       |              |                   |             |         |  |  |
|-------------------------------------------------|------|--------------|------------|-------|--------------|-------------------|-------------|---------|--|--|
| 172.16.0.1/ext-js/web-pages/dashboard/dhcp.html |      |              |            |       |              |                   |             |         |  |  |
| DHCP Table                                      |      |              |            |       |              |                   |             |         |  |  |
|                                                 | #    | Interface -  | IP Address | -     | Host Name    | MAC Address       | Description | Reserve |  |  |
|                                                 | 1    | lan1         | 172.16.1.1 |       | "tw01529-01" | 00:1e:33:28:4e:f9 |             | 4       |  |  |
|                                                 | 2    | lan1         | 172.16.2.0 |       | "none"       | EC:43:F6:D8:3     |             |         |  |  |
|                                                 |      | 5.           |            |       |              |                   |             |         |  |  |
|                                                 |      |              |            |       |              |                   |             |         |  |  |
|                                                 |      |              |            |       |              |                   |             |         |  |  |
|                                                 |      |              |            |       |              |                   |             |         |  |  |
|                                                 |      |              |            |       |              |                   |             |         |  |  |
|                                                 |      |              |            |       |              |                   |             |         |  |  |
|                                                 |      |              |            |       |              |                   |             |         |  |  |
|                                                 |      |              |            |       |              |                   |             |         |  |  |
| F                                               | efre | sh Interval: | 5 m        | nutes | ▼ Re         | fresh Now         |             |         |  |  |
|                                                 |      |              |            |       |              |                   |             |         |  |  |

(6) Go to Configuration > Printer Manager.

(7) Click on the "Add" button to add the IP address of the printer.

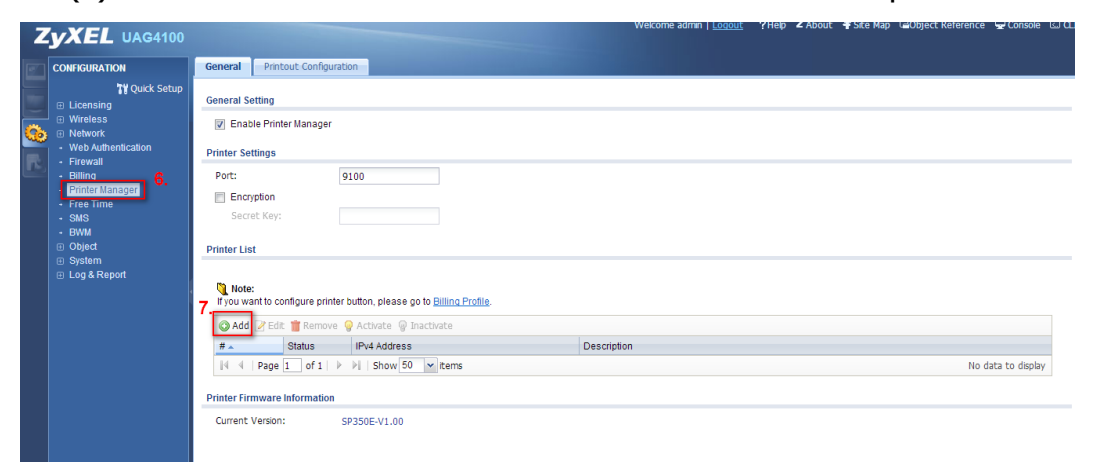

- (8) Enter printer IP address (the IP address from Step 4-1-(5)).
- (9) Enable the" Enabled Printer Manager" check box.
- (10) Click on the "OK" button.

| 📀 Add Rule            |            | ? 🗙        |
|-----------------------|------------|------------|
| 9.                    |            |            |
| 👿 Enable Printer Mana | ager       | 8.         |
| IPv4 Address:         | 172.16.2.0 |            |
| Description:          | new create | (Optional) |
|                       |            | 10         |
|                       |            | 10.        |
|                       |            | OK Cancel  |

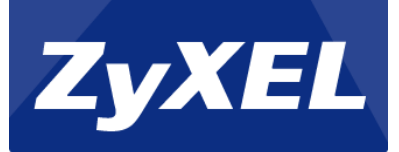

(11) Go back to the General Setting page, enable the "Enabled Printer Manager" check

|   | DOX.                                                                                                    |                                                                                                    |                               |              |                      |                         |
|---|----------------------------------------------------------------------------------------------------|----------------------------------------------------------------------------------------------------|-------------------------------|--------------|----------------------|-------------------------|
| Z | <b>YXEL</b> UAG4100                                                                                                    |                                                                                                    | Welcome admin   <u>Loqout</u> | ?Help ZAbout | Ŧ Site Map 🛛 🖨 Objec | t Reference 🖵 Console 🖾 |
|   | CONFIGURATION                                                                                                    | General Printout Configuration                                                                                                    |                               |              |                      |                         |
|   | Y Quck Setup<br>C Licensing<br>Wireless<br>Nebwork<br>Veb Authentication<br>Free Time<br>Stilling<br>Stilling | General Setting  International Setting  Printer Settings  Port:  Encryption Secret Key:  Printer List  Note: Ryou want to configure printer button, please go to <u>Billing Profile</u> . |                               |              |                      |                         |
|   |                                                                                                    | 🛇 Add 📝 Edit 🍟 Remove 🢡 Activate 💡 Inactivate                                                                                                    |                               |              |                      |                         |
|   |                                                                                                    | # Status IPv4 Address Descrip                                                                                                    | tion                          |              |                      |                         |
|   |                                                                                                    | 1 🤪 172.16.2.0 new cre                                                                                                    | ate                           |              |                      |                         |
|   |                                                                                                    | I4 4 Page 1 of 1 ▶ ▶ Show 50 ✓ tems                                                                                                    |                               |              |                      | Displaying 1 - 1 of 1   |
|   |                                                                                                    | Printer Firmware Information                                                                                                    |                               |              |                      |                         |
|   |                                                                                                    | Current Version: SP350E-V1.00                                                                                                    |                               |              |                      |                         |
|   |                                                                                                    | Apply                                                                                                    | 12.                           |              |                      |                         |

- (12) Click on the "Apply "button.
- (13) Monitor -> Printer status confirm that the printer status is "sync success". If the status is not ready, please repeat Step 4-1.

\*user might wait up 90 seconds to sync printer successfully when apply the configuration.

| Z | YXEL UAG4100                                                                                                    |           |                            |                                    |                        | Welcome admin   <u>Logou</u> | <u>t</u> ?Help Z About <b>∓</b> Site Map | Console CL            |
|---|----------------------------------------------------------------------------------------------------|-----------|----------------------------|------------------------------------|------------------------|------------------------------|------------------------------------------|-----------------------|
| - | MONITOR                                                                                                    | Printer : | Status                     |                                    |                        |                              |                                          |                       |
|   | <ul> <li>System Status</li> <li>Port Statistics</li> <li>Interface Status</li> </ul>                                 | Printer L | .ist<br>fresh              |                                    |                        |                              |                                          |                       |
| R | Traffic Statistics     Session Monitor     DDNS Status                                                               | # _       | IPv4 Address<br>172.16.2.0 | Update Time<br>2013/10/24 09:45:12 | Status<br>sync success | Description<br>new create    | Firmware Version<br>SP350E-V1.00         | District 1 1 4 5 1    |
|   | IP/MAC Binding     Login Users     UPnP Port Status     USB Storage     Dynamic Guest     Wireless     FininerStatus |           | Page I OF I P              | P1 SHOW JU Y LEFTS                 |                        | 13.                          |                                          | Uspikyling 1 - 1 01 1 |
|   | - VPN 1-1 Mapping<br>- Log                                                                                           |           |                            |                                    |                        |                              |                                          |                       |

#### Step 4-2. Setup the Free Time.

(1) Go to CONFIGURATION -> Object -> AP Profile -> SSID. Confirm the SSID name. The default Profile Name is "Guest".

| Z   | YXEL UAG4100                     |              |                |                  | Welcome admin    | <u>Logout</u> | ?Help Z Ab | out 📲 Site Map    | Cobject Reference | 🖵 Console       | Ω α. |
|-----|----------------------------------|--------------|----------------|------------------|------------------|---------------|------------|-------------------|-------------------|-----------------|------|
|     | CONFIGURATION                    | Radio SSII   |                |                  |                  |               |            |                   |                   |                 |      |
|     | 🔐 Quick Setup                    | SSID List    | Security List  | MAC Filter List  |                  |               |            |                   |                   |                 |      |
|     | Licensing                        |              |                |                  |                  |               |            |                   |                   |                 |      |
|     | Wireless                         | SSID Summary |                |                  |                  |               |            |                   |                   |                 |      |
| 630 | Network                          | a.u.a.       |                |                  |                  |               |            |                   |                   |                 |      |
|     | Web Authentication     Errourall | O A00 🖉      | art 📕 kemove ( | ODject Kererence |                  |               |            |                   |                   |                 |      |
|     | Filewall     Billing             | # Profile    | Name 🔺         | SSID             | Security Profile | QoS           |            | MAC Filtering Pro | ofile VLAN ID     |                 |      |
|     | Printer Manager                  | 1 defaul     | t              | Guest            | default          | WMM           |            | disable           | 1                 |                 |      |
|     |                                  | 4 4   Pag    | pe 1 of 1   ▶  | 🖂 Show 50 💌 ite  | ims              |               |            |                   | Display           | /ing 1 - 1 of : | 1    |
|     | + SMS                            |              |                |                  |                  |               |            |                   |                   |                 |      |
|     | • BWM                            |              |                |                  |                  |               |            |                   |                   |                 |      |
|     | Object     User/Croup            |              |                |                  |                  |               |            |                   |                   |                 |      |
|     | AP Profile                       |              |                |                  |                  |               |            |                   |                   |                 |      |
|     | + Address                        |              |                |                  |                  |               |            |                   |                   |                 |      |
|     | Service                          |              |                |                  |                  |               |            |                   |                   |                 |      |
|     | Schedule                         |              |                |                  |                  |               |            |                   |                   |                 |      |
|     | <ul> <li>AAA Server</li> </ul>   |              |                |                  |                  |               |            |                   |                   |                 |      |
|     | Auth. Method                     |              |                |                  |                  |               |            |                   |                   |                 |      |
|     | ISP Account                      |              |                |                  |                  |               |            |                   |                   |                 |      |
|     | System                           |              |                |                  |                  |               |            |                   |                   |                 |      |
|     | Log & Report                     |              |                |                  |                  |               |            |                   |                   |                 |      |
| Γ   |                                  | Step 4-2-1   |                |                  |                  |               |            |                   |                   |                 |      |
|     |                                  |              |                |                  |                  |               |            |                   |                   |                 |      |

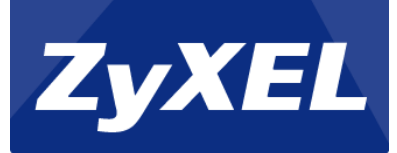

(2) Go to CONFIGURATION -> Free Time. Enable Free Time and fill in the condition. Note: The free time period is configurable.

| Z | YXEL UAG4100                                                                                                    |                                                                                                    | Welcome admin   <u>Logout</u> ?Help <b>Z</b> About 4  |
|---|----------------------------------------------------------------------------------------------------|----------------------------------------------------------------------------------------------------|-------------------------------------------------------|
|   | CONFIGURATION<br>TY Quick Setup<br>Ucensing<br>Wetreless<br>Network<br>Web Authentication<br>Firewall<br>Billing<br>Pinter Manager<br>Fired Time<br>SMS<br>SMS | Free Time<br>General Settings<br>I Enable Free Time<br>Free Time Perod:<br>Reset Time:<br>Maximum Registration Number Before Reset Time:<br>Delivery Method:                                                                                                    | 30 (30-120minutes)<br>00:00 C<br>1 (1-5)<br>On-Screen |
|   | - BWM<br>⊕ Object<br>⊕ System<br>⊕ Log & Report                                                                                                    | Note:<br>If you want to configure ssid profile settings of the account of the settings of the sector of the sector of | nt, please go to <u>Billing.</u>                      |

After using Free time.

(1) The end user will be redirected to this page. Ask the end user to click on the link.

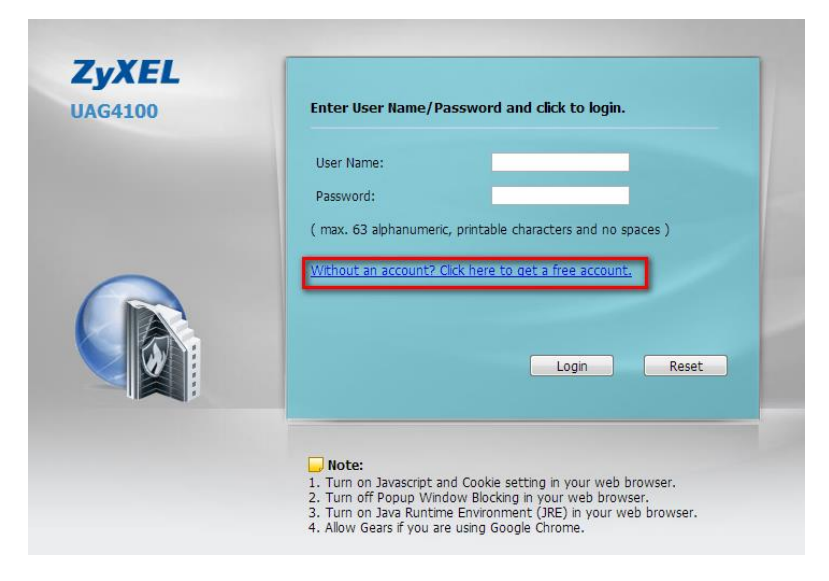

(2) Then the user will go to the Free Time page and click on the "OK" button.

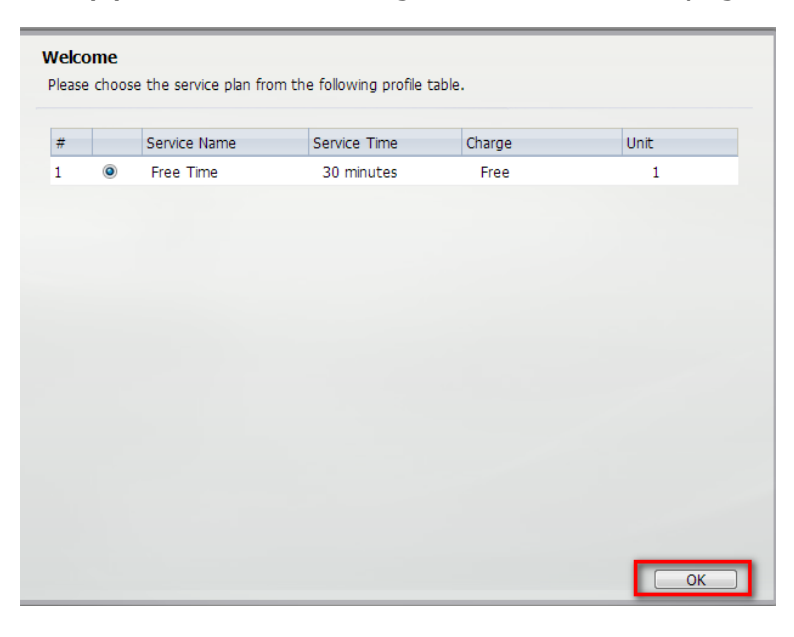

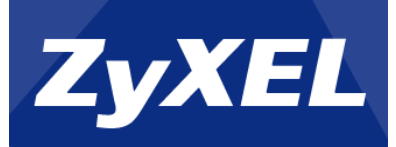

(3) The user will get the Internet service login account/ password / time period.

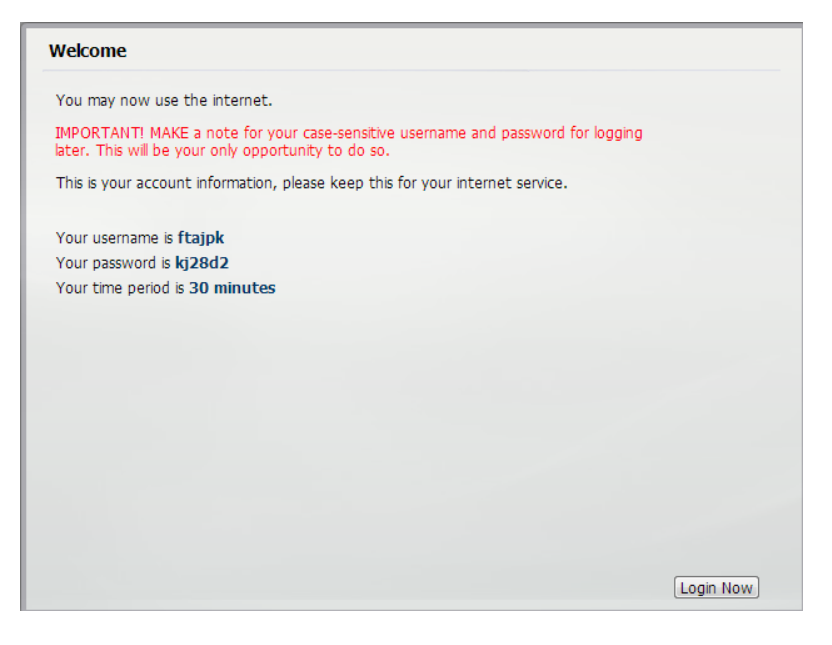